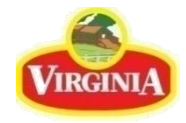

# VENTERPRISE VENDOR ENROLLMENT

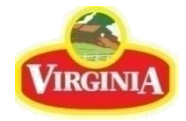

#### Go to the Virginia Food, Inc. Website

🔿 👌 🗝 https://www.virginiafood.com.ph

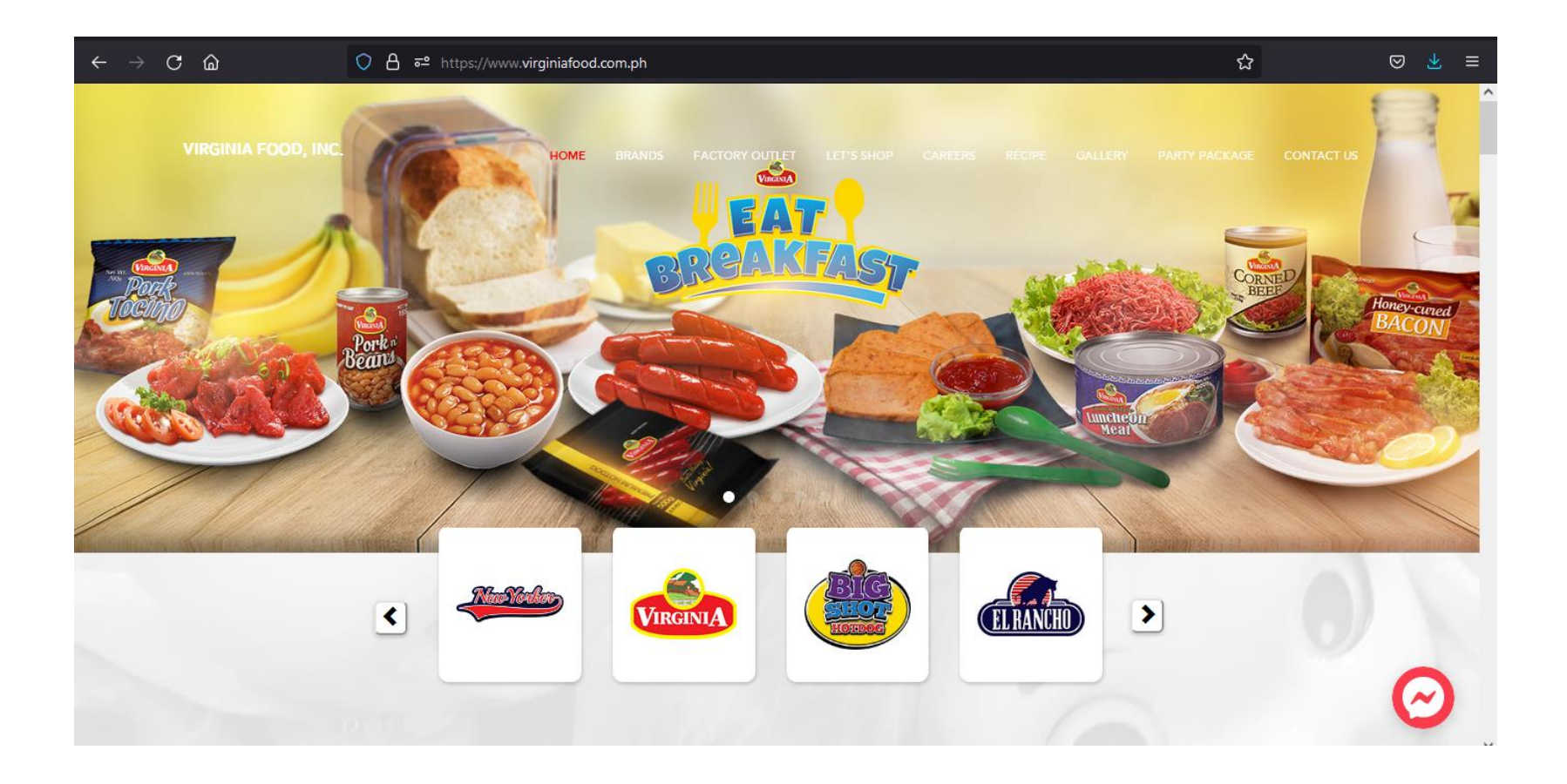

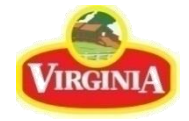

# Scroll down to the bottom of the page and click on the Apply as Supplier button

| VIRGINIA FOOD, INC. (Head Office)<br>VIRGINIA FOOD, INC.                         | HOME BRANDS FACTORY OUTLET LET'S SHOP CAREERS       | RECIPE GALLERY PARTY PACKAGE CONTACT US |
|----------------------------------------------------------------------------------|-----------------------------------------------------|-----------------------------------------|
| Osmena Biva, Barangay Sta. Cruz,<br>Cebu City, Cebu 6000<br>Tel . (032) 239-8800 | Tara St Elizabeth Mall                              |                                         |
| FAX Tel : 239-1329                                                               | ESTA Keyboard shortcuts Map data ©2021 Terms of Use |                                         |
| Apply as Customer                                                                |                                                     | Subject                                 |
| Apply as Supplier                                                                |                                                     | Message here                            |
|                                                                                  |                                                     |                                         |
|                                                                                  |                                                     | Send Copyright 2021 All rights reserved |
|                                                                                  |                                                     |                                         |

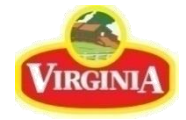

#### You will be redirected to the VEnterprise Website

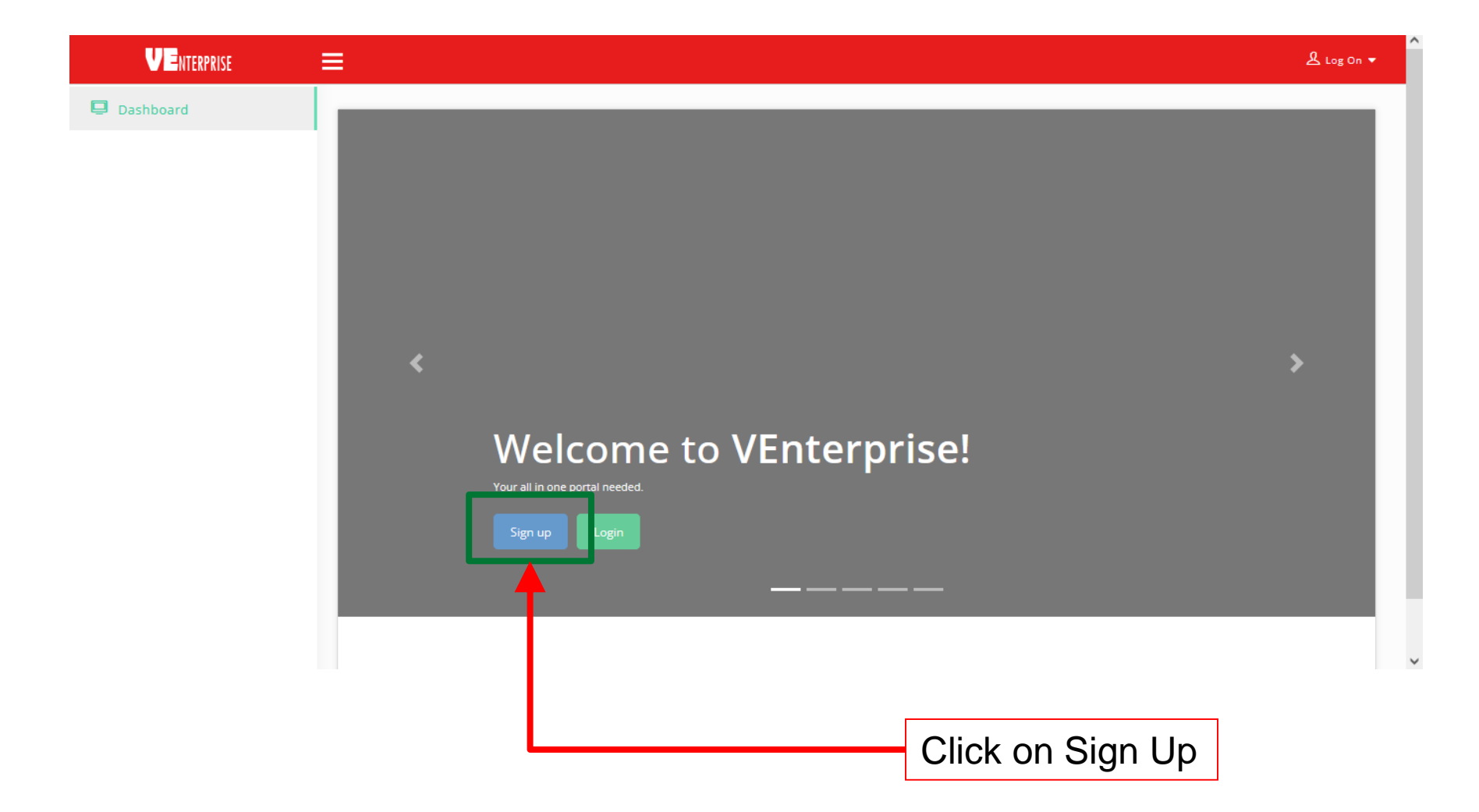

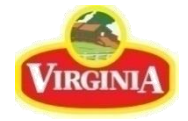

### Input your Email Address, Password, First Name and Last Name

|                                           | V                 | ENTERPRISE |                  |   |
|-------------------------------------------|-------------------|------------|------------------|---|
|                                           | E-mail            |            |                  |   |
|                                           | Password          |            | 4                |   |
|                                           | Confirm Password  |            |                  |   |
|                                           | First name        | Last name  |                  |   |
|                                           |                   | Register   |                  |   |
|                                           | Already a member? | Sig        |                  |   |
|                                           |                   |            |                  |   |
|                                           |                   |            |                  |   |
|                                           |                   |            |                  |   |
|                                           |                   |            |                  |   |
|                                           |                   |            |                  |   |
|                                           |                   |            |                  |   |
|                                           |                   |            |                  |   |
|                                           |                   |            |                  |   |
|                                           |                   |            | Click on Registe | r |
| Passwords have to be at least 5 character | ers long          |            |                  |   |

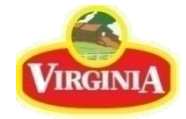

#### Your registration is successful

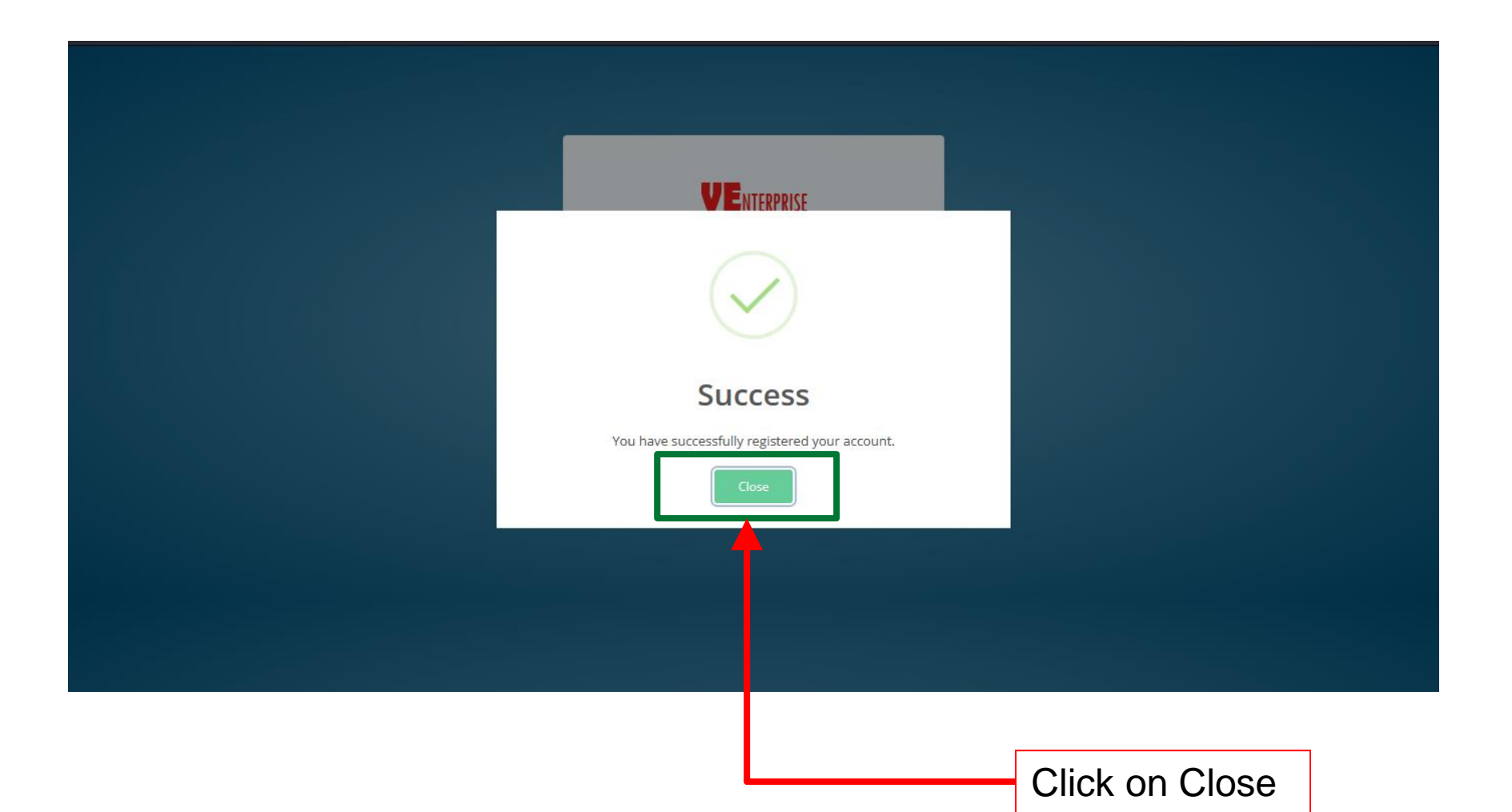

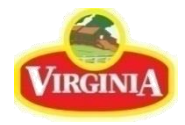

| Sign in with your newly regi | stered account                |  |
|------------------------------|-------------------------------|--|
|                              |                               |  |
|                              |                               |  |
|                              | VENTERPRISE                   |  |
|                              | E-mail or Username            |  |
|                              | Password<br>Sign In           |  |
|                              | Forgot Password? New? Sign Up |  |
|                              |                               |  |
|                              |                               |  |
|                              |                               |  |
|                              |                               |  |

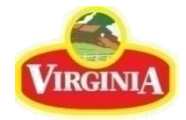

#### Welcome to your Vendor Dashboard

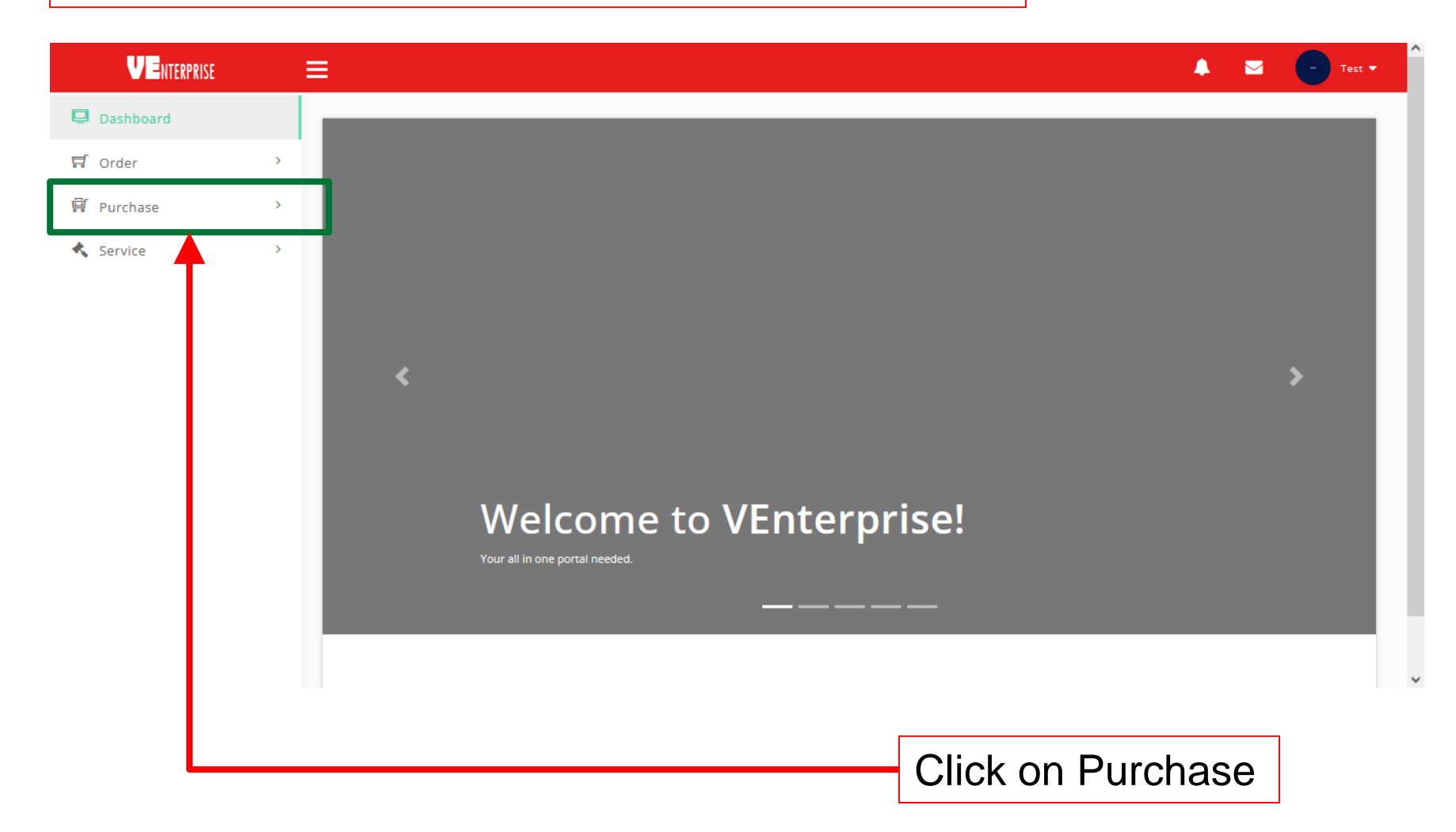

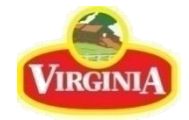

# Click on Request then click on Vendor Enrollment

| VENTERPRISE                         | ≡     |                                                           | 🖡 🖂 😑 Test 🕶 |
|-------------------------------------|-------|-----------------------------------------------------------|--------------|
| Dashboard                           |       |                                                           |              |
| 당 Order                             | >     |                                                           |              |
| 🛱 Purchase                          | ~     |                                                           |              |
| 🗹 Request                           | ~     |                                                           |              |
| 🕑 Vendor Enrollment                 | _     |                                                           |              |
| Service                             | >     | <                                                         | >            |
|                                     |       | Welcome to VEnterprise!<br>Your all in one portal needed. |              |
| ortal.virginiafood.com.ph/enterpris | se/ve |                                                           |              |

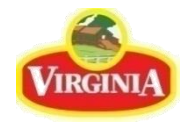

| 1<br>Click on N         | lew |                     |                     |                          |                   |                        |         |                             |
|-------------------------|-----|---------------------|---------------------|--------------------------|-------------------|------------------------|---------|-----------------------------|
| VENTERPRISE             |     | ≡                   |                     |                          |                   |                        |         | 🖂 🕒 Test                    |
| Dashboard Order         | >   | Purchase            | Requests            |                          |                   |                        |         |                             |
| 톚 Purchase<br>《 Service | >   |                     | New                 | <b>O</b><br>Open request | O <sup>o</sup>    | 0<br>Processed request |         | O<br>Nov,21 request (count) |
|                         |     | 🗹 Vendor Enr        | ollments            |                          |                   |                        |         | ^                           |
|                         |     | Request dated       | 11/1/2021-11/5/2021 | <b>[</b> ]               |                   |                        |         |                             |
|                         |     | Export              |                     |                          |                   |                        | Search: |                             |
|                         |     | TransNo 🦡           | Type 🔶 Requestor    | Business name            | 🔶 🛛 Form of Busir | ness 🔶 Requ            | ested 🔶 |                             |
|                         |     |                     |                     | No data ava              | lable in table    |                        |         |                             |
|                         |     | Showing 0 to 0 of 0 | entries             |                          |                   |                        |         | Previous Next               |
|                         |     |                     |                     |                          |                   |                        |         |                             |

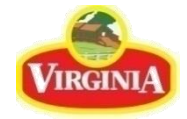

# Encode all necessary information

| VENTERPRISE |   | ≡                                                                                                    |                                                                  |                                                | 🔺 🔤 | - Test 🔻 |
|-------------|---|----------------------------------------------------------------------------------------------------|------------------------------------------------------------------|------------------------------------------------|-----|----------|
| Dashboard   |   | Purchase                                                                                                    |                                                                  |                                                |     |          |
| F Order     | > | 🖬 Dashboard / Purchase / Requests                                                                                                |                                                                  |                                                |     |          |
| I Purchase  | > | 🗹 Vendor Enrollment                                                                                                    |                                                                  |                                                |     | ^        |
| Service     | > | Business NameAffiliates/Parent CompanyPayee NameRegistered AddressForm of BusinessYear EstablishedContact PersonTel Nos.Fax Nos. | Image: Single Proprietorship         2021         TEST SUPPLIER1 | (check if same as business name else fill out) |     |          |

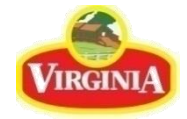

# Continue to encode necessary information

| Website                 |                              |             | 1 |  |
|-------------------------|------------------------------|-------------|---|--|
| Email address           | testsupplier1@test.com.ph    |             |   |  |
| TIN                     |                              |             |   |  |
|                         | VAT Non-VAT                  |             |   |  |
| Accreditation           | HALAL GMP HACCP ISO Others   |             |   |  |
|                         |                              |             |   |  |
|                         |                              |             |   |  |
| I≡ Proprietors/         | Officers                     |             | ] |  |
| I≡ Proprietors/         | Officers Designation         | Contact No. | ] |  |
| I≡ Proprietors/         | Officers<br>Designation      | Contact No. |   |  |
| I≡ Proprietors/         | Officers<br>Designation      | Contact No. |   |  |
| I≡ Proprietors/<br>Name | Officers  Designation  ences | Contact No. |   |  |

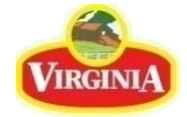

# For Proprietor/Officers, click on the Add Icon

| <b>C L NIEKPKISE</b> |                                                                                     |                                                          | 4                                                  |  |
|----------------------|-------------------------------------------------------------------------------------|----------------------------------------------------------|----------------------------------------------------|--|
|                      | I≡ Proprietors/Offi                                                                 | cers                                                     |                                                    |  |
|                      | Name                                                                                |                                                          | Contact No.                                        |  |
|                      | t≡ Trade Reference                                                                  | 25                                                       |                                                    |  |
|                      | Company                                                                             | Contact Person                                           | Tel Nos/Email Add                                  |  |
|                      |                                                                                     |                                                          |                                                    |  |
|                      | ा == Checklist of Req                                                               | uirements                                                |                                                    |  |
|                      | E Checklist of Req                                                                  | uirements                                                | Attachment                                         |  |
|                      | E Checklist of Req<br>Description<br>1. Business Permit                             | uirements                                                | Attachment Browse) No filected.                    |  |
|                      | E Checklist of Req<br>Description<br>1. Business Permit<br>2. SEC Registration & Au | uirements<br>rticles of Incorporation / DTI Registration | Attachment Browse No filected. Browse No filected. |  |

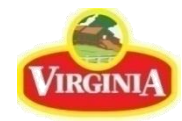

# 1 Encode necessary information

| VENTERPRISE | ≡                                                                                           | 🐥 🖂 🕒 Test          |
|-------------|---------------------------------------------------------------------------------------------|---------------------|
|             | Add Proprietors/Officers                                                                    | Contact No.         |
|             | Name           Designation                                                                  |                     |
|             | Contact No                                                                                  | Tel Nos/Email Add   |
|             |                                                                                             |                     |
|             | E Checklist of Requirements                                                                 |                     |
|             | Description  1. Business Permit  2. 555 Reviewed a Anticles of Leasenergies ( DZI Reviewed) | Browse No filected. |
|             | 3. BIR Registration                                                                         | Browse No filected. |
|             | 4. Company Profile                                                                          | 2<br>Click on Add   |

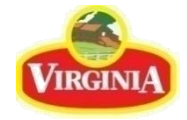

## For Trade Preferences, click on the Add Icon

| VENTERPRISE |                                                                                                    |                                         | <b>A</b> S                                         |  |
|-------------|----------------------------------------------------------------------------------------------------|-----------------------------------------|----------------------------------------------------|--|
|             | E Proprietors/Officers                                                                                                    |                                         |                                                    |  |
|             | Name                                                                                                    | Designation                             | Contact No.                                        |  |
|             |                                                                                                    | 0                                       |                                                    |  |
|             |                                                                                                    |                                         |                                                    |  |
|             | ⊨ Trade References                                                                                                    |                                         |                                                    |  |
|             | Company Contact I                                                                                                    | Person                                  | Tel Nos/Email Add                                  |  |
|             |                                                                                                    |                                         |                                                    |  |
|             |                                                                                                    | ••••                                    |                                                    |  |
|             |                                                                                                    |                                         |                                                    |  |
|             | i≡ Checklist of Requirements                                                                                                | ••••••••••••••••••••••••••••••••••••••• |                                                    |  |
|             | Image: Checklist of Requirements         Description                                                                        |                                         | Attachment                                         |  |
|             | E Checklist of Requirements                                                                                                 | ••••••••••••••••••••••••••••••••••••••• | Attachment Browse No filected.                     |  |
|             | E Checklist of Requirements                                                                                                 | tration                                 | Attachment Browse No filected. Browse No filected. |  |
|             | Excription <ol> <li>Business Permit</li> <li>SEC Registration &amp; Articles of Incorporation / DTI Registration</li> </ol> | ration                                  | Attachment Browse No filected. Browse No filected. |  |

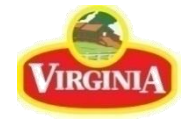

### Encode necessary information

| i≡ Proprie | Add Trade References | ×        |                           |  |
|------------|----------------------|----------|---------------------------|--|
| Name       | Company              |          | Contact No.<br>0999123456 |  |
|            | Contact Person       |          |                           |  |
|            | Contact No           |          |                           |  |
| t≡ Trade F | efe                  |          |                           |  |
| Company    |                      |          | Tel Nos/Email Add         |  |
|            |                      |          |                           |  |
|            |                      | V        |                           |  |
|            |                      | <b>v</b> |                           |  |
| i≡ Checkli | st of Requirements   | <b>·</b> |                           |  |
| E Checkli  | st of Requirements   |          | Attachment                |  |

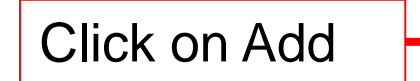

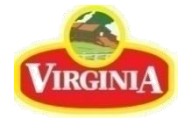

### For Checklist of Requirements, you may click on Browse on each item and select the file you want to upload.

| ₽ Checklist of Requirements                                                                                                    |                      |
|----------------------------------------------------------------------------------------------------|----------------------|
| Description                                                                                                    | Attachment           |
| 1. Business Permit                                                                                                    | Browse No file       |
| 2. SEC Registration & Articles of Incorporation / DTI Registration                                                                                                    | Browse No filected.  |
| 3. BIR Registration                                                                                                    | Browse) No filected. |
| 4. Company Profile                                                                                                    | Browse No filected.  |
| 5. Audited Financial Statement of Latest Year (optional)                                                                                                    | Browse No filected.  |
| 6. Non Vat Certificate / Tax Exemption Certificate if applicable                                                                                                    | Browse No filected.  |
| 7. Licenses and Accreditation Certificates                                                                                                    | Browse No filected.  |
| 8. Certificate of Product Registration of Product Lines of interest to Virginia Food, Inc                                                                                                    | Browse No filected.  |
| 9. For Consulting Services, Civil Works and other Technical Services: Consultant's/Contractor's Statement on its technical competence, experience, staff capabilities supported by curriculum vitae, Professional Regulation Certificate and if applicable – Certificate of Good Standing issued by the Philippines Domestic Construction Board & Philippine Contractors Actoreditations Roard Certificate or other Regulatory Roards as the case may be | Browse No filected.  |

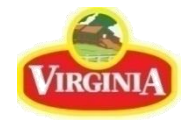

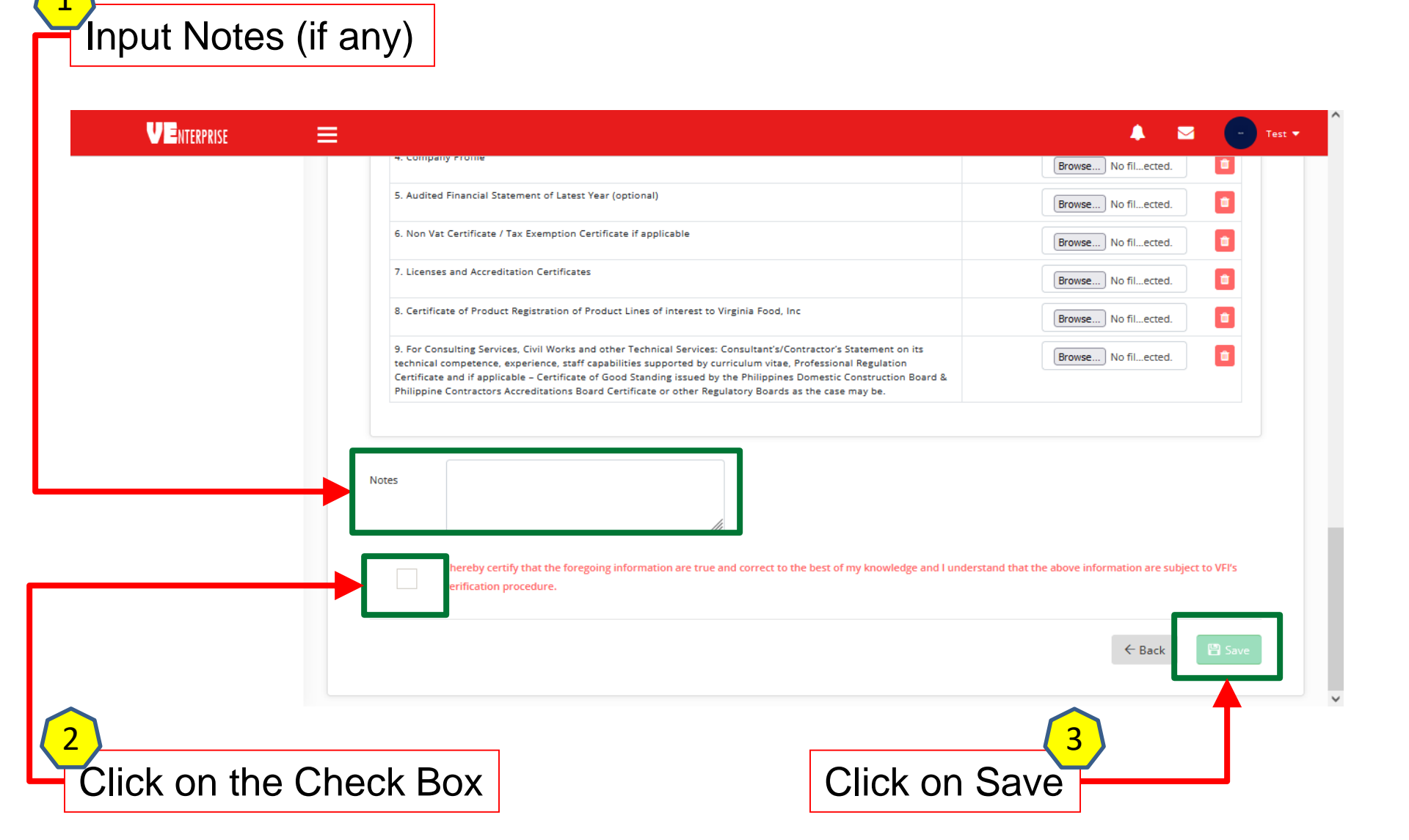

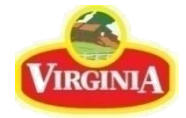

#### Click on Yes

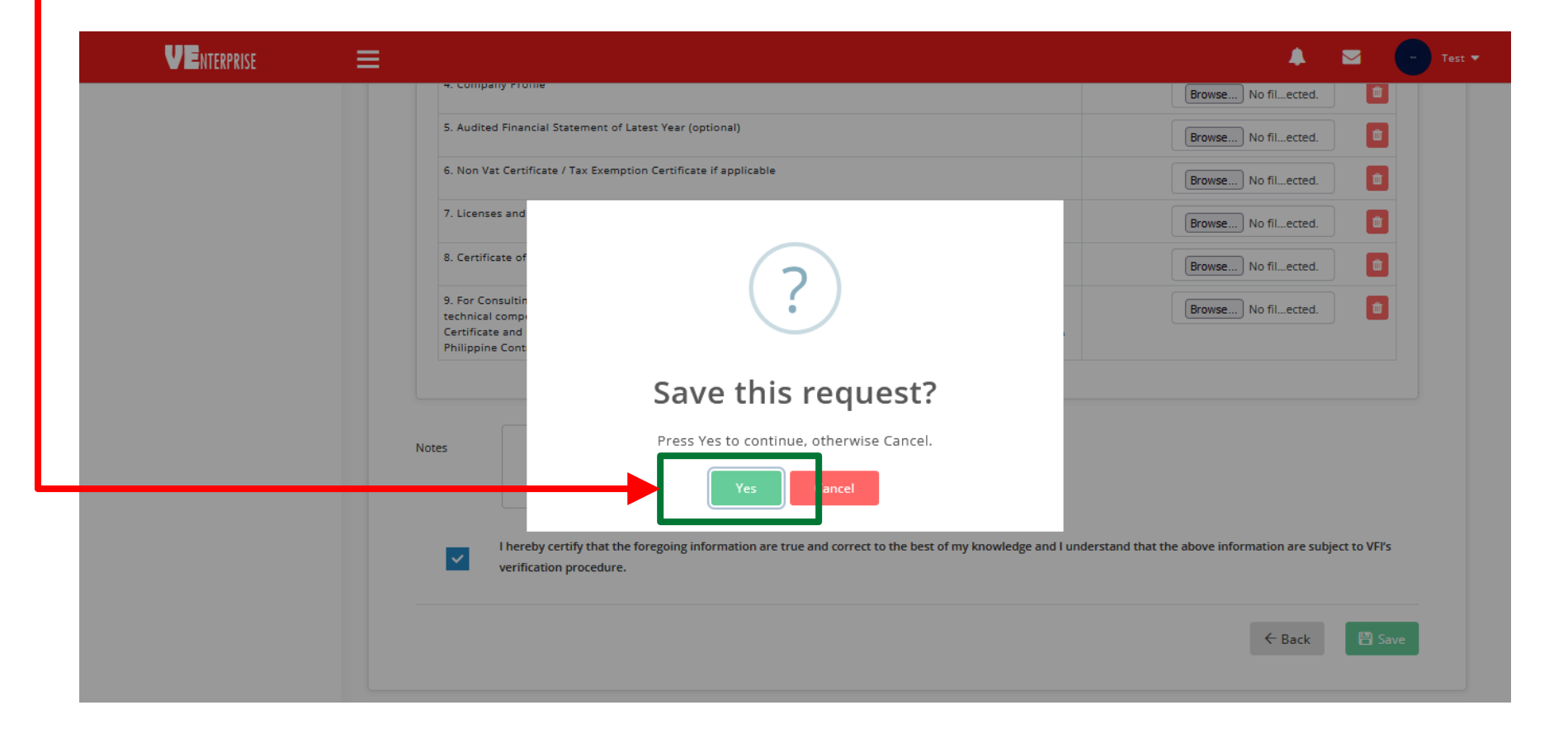

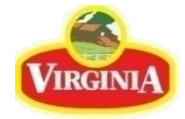

# If all required information is complete, your Vendor Registration will be successfully saved

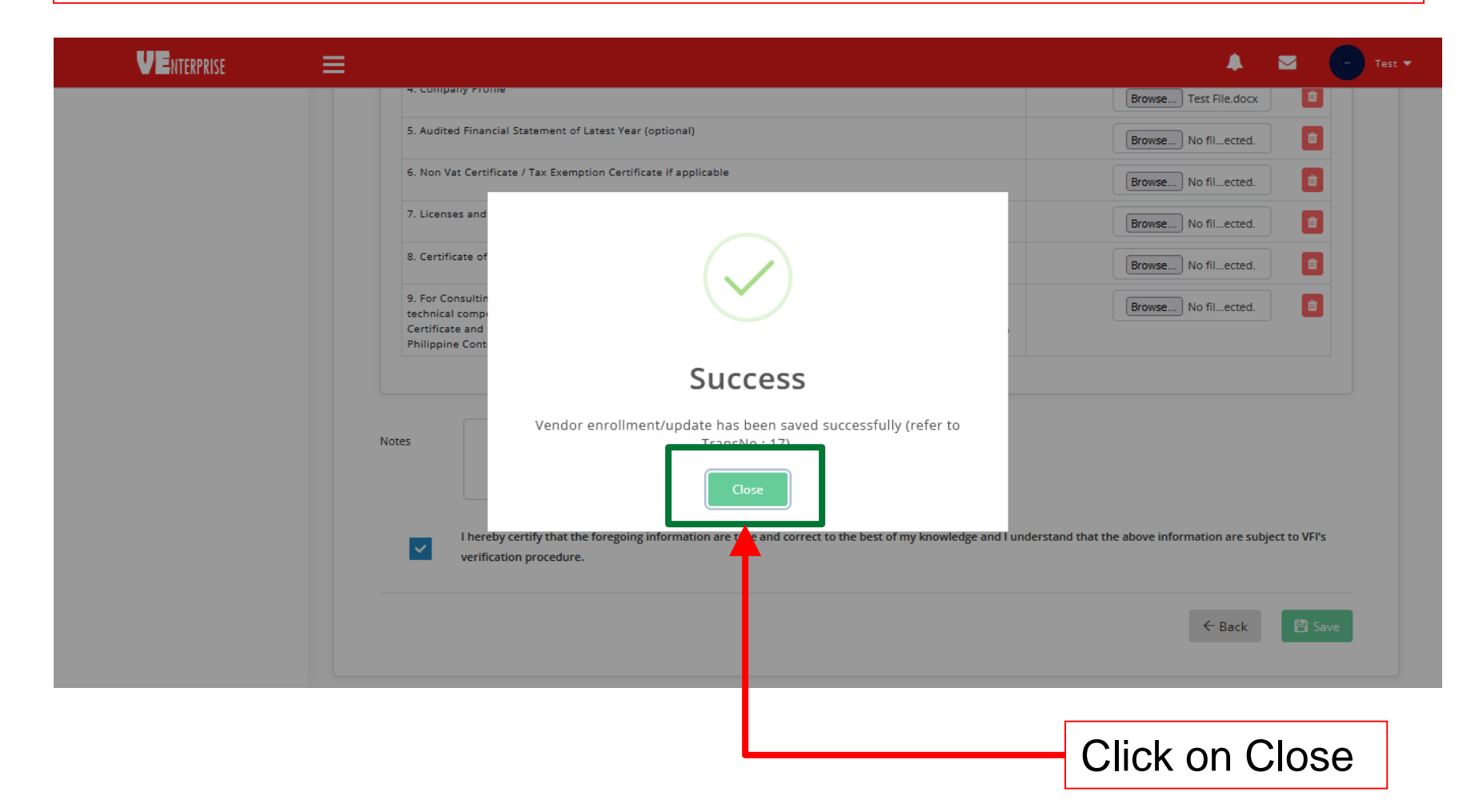

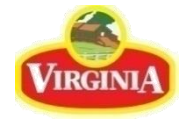

# Your Dashboard will update to reflect your saved Vendor Registration request

| VENTERPRISE |   | ≡                                 |                |               |                  |                   |               | Market Test            |
|-------------|---|-----------------------------------|----------------|---------------|------------------|-------------------|---------------|------------------------|
| Dashboard   |   | Purchase                          |                |               |                  |                   |               |                        |
| 🛱 Order     | > | M Dashboard / Purchase / Kequests |                |               |                  |                   |               |                        |
| 🛱 Purchase  | > |                                   |                |               |                  |                   |               |                        |
| 🔦 Service   | > |                                   | lew            | 1             | <b>0</b> 3       | 0                 |               | 1                      |
|             |   | Add                               | new vendor     | Open request  |                  | Processed request |               | Nov,21 request (count) |
|             |   | 🗹 Vendor Enrollments              |                |               |                  |                   |               | ^                      |
|             |   | Request dated 11/1/2021-11/5/2021 |                |               |                  |                   |               |                        |
|             |   | Export Search:                    |                |               |                  |                   |               |                        |
|             |   | TransNo Type                      | Requestor      | Business name | Form of Busine   | ess 🔶 Req         | uested 🔶      |                        |
|             |   | 17 Update                         | TEST SUPPLIER1 | Test Business | Single Proprieto | rship 11/05       | i/2021 4:41PM | Open -                 |
|             |   | Showing 1 to 1 of 1 entries       |                |               |                  |                   | Pr            | evious 1 Next          |
|             |   |                                   |                |               |                  |                   |               |                        |

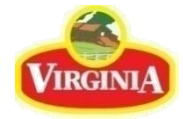

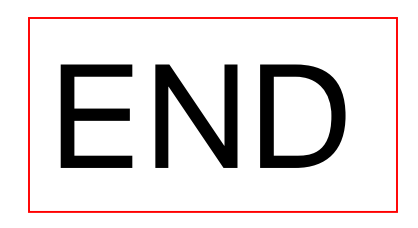